## **NCOCC** Setting Up Parent Access Email Alerts for Parents

| Student Classroom My Account   Averages Homework Edit My Profile                                                                                               | 个⁻ | · 个 |
|----------------------------------------------------------------------------------------------------|----|-----|
| Averages Homework Edit My Profile                                                                                                    |    |     |
| Progress Details Monthly Planner Change My Login<br>Attendance Information Change my Password<br>Schedule Link My Accounts<br>Manage Accounts<br>Manage Alerts |    |     |

**Step 1:** After logging in to Parent Access, click on My Account tab in the Upper Right of the Parent Access Screen.

| ŤŤ | ProgressBook<br>ParentAccess |                                                                                                    | Help Logout                                        |
|----|------------------------------|----------------------------------------------------------------------------------------------------|----------------------------------------------------|
|    |                              | Edit My Profile   Change My Login   Change my Password                                                                            | Link My Accounts   Manage Accounts   Manage Alerts |
|    |                              | Please fill in the fields below and press the save button.                                                                        | <b>↑</b>                                           |
|    |                              | First Name: C                                                                                                    | 1 2                                                |
|    |                              | Email Address:                                                                                                    |                                                    |
|    |                              | Save                                                                                                    |                                                    |
|    |                              |                                                                                                    | Y                                                  |
|    |                              | It is important to provide an email address!<br>The information will be used to email your login information to you if you should | d forget it.                                       |
|    | man                          | mm                                                                                                    | mm                                                 |

**<u>Step 2</u>**: Click on Manage Alerts in the Upper Right of the Parent Access Screen.

|                                                          | Help<br>Home Student Classroom My Account   |
|----------------------------------------------------------|---------------------------------------------|
| Edit My Profile   Change My Login   Change my Password   | Link My Accounts   Manage Accounts   Manage |
| Please check the alerts you wish to receive              |                                             |
| CHLOE Low Assignment Marks                               |                                             |
| Enter the email addresses that should receive the alerts |                                             |
| Email 1:<br>Email 2:                                     | $\leftarrow$ 3                              |
| Email 3:                                                 |                                             |
| Email 4:                                                 |                                             |
| Save                                                     |                                             |

**Step 3:** Checkmark on the Alerts you would like to have sent to you, and enter up to 4 email addresses you would like the alerts sent to and click on SAVE.

|                | Please check the alerts you wish<br>Your changes have been s | to receive<br>ved! |     |  |
|----------------|--------------------------------------------------------------|--------------------|-----|--|
| 2              | Missing Assignments                                          | Change<br>Settings | - 4 |  |
| HLOE           | E LOW Assignment Marks                                       |                    |     |  |
| Entor th       | a amail addresses that should receive                        | the plants         |     |  |
| Email          | 1: myemail@gmail.com                                         |                    |     |  |
|                |                                                              |                    |     |  |
| Email          | 2: hisemail@yahoo.com                                        |                    |     |  |
| Email<br>Email | 2: hisemail@yahoo.com<br>3:                                  |                    |     |  |

<u>Step 4:</u>

After you have saved, if you selected the Low Assignment Marks alert, you will see a Change Settings Area in the upper right hand corner. Click on Change Settings.

. .

| ~        |
|----------|
|          |
|          |
|          |
| $\gamma$ |
| 7        |
| 4        |
|          |
| 4        |
|          |
|          |
| 7        |
|          |
| 4        |
|          |
|          |

**Step 5:** You will see the screen above. At this point you can select the grade threshold for each class. For instance, maybe you want notified if the grade is less than a C for Accelerated Algebra, but an A for Art 8. This allows the parent to control what the Low Mark is for each class. Click Save to save changes.